## راهنمای پورتال

این سند جهت آشنایی کاربران پایگاه سمت (سامانه متمرکز تامین اجتماعی) با فرآیند ثبت نام اینترنتی و بازیابی رمز عبور تهیه گردیده است. در ادامه مراحل ثبت نام و بازیابی رمز عبور به همراه نکات لازم جهت آگاهی کاربران تشریح شده است.

## 1- فرآيند ثبت نام اينترنتي

**گام اول:** در بدو ورود به صفحه ی اصلی پرتال سمت لینک <mark>ثبت نام</mark> قابل مشاهده است. با کلیک روی لینک، فرآیند ثبت نام آغاز می شود. این فرآیند در حال حاضر تنها برای گروه های بیمه ای خاص فعال می باشد.

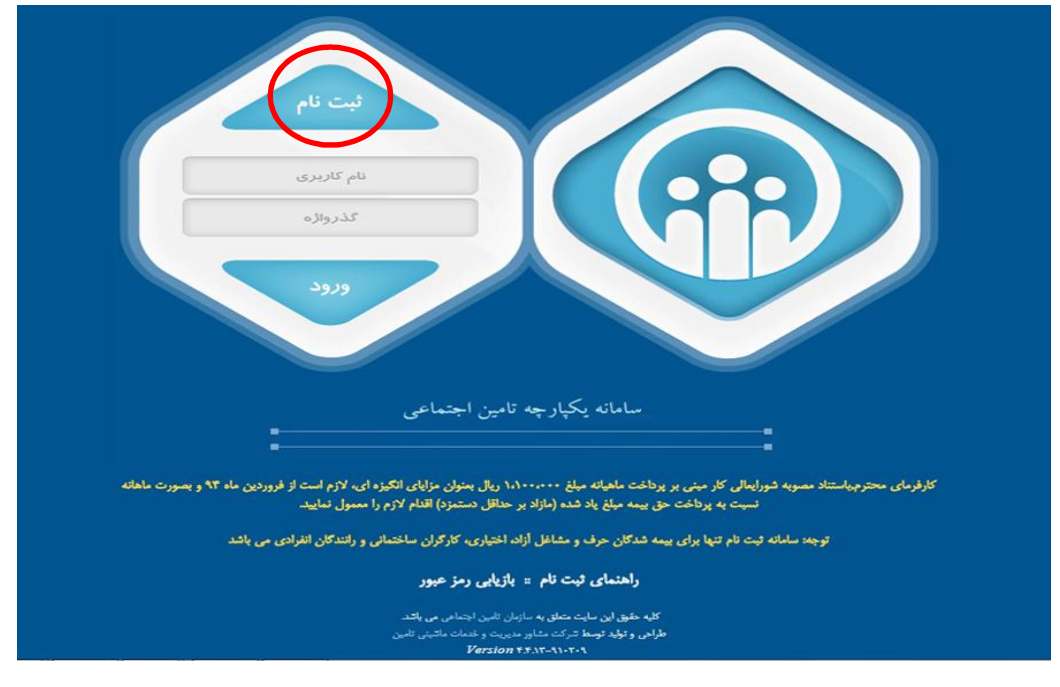

**گام دوم:** در این صفحه پس از مطالعه ی دقیق ضوابط ثبت نام آن را پذیرفته و با کلیک روی دکمه ی <mark>تایید و ادامه</mark> به مرحله بعد بروید.

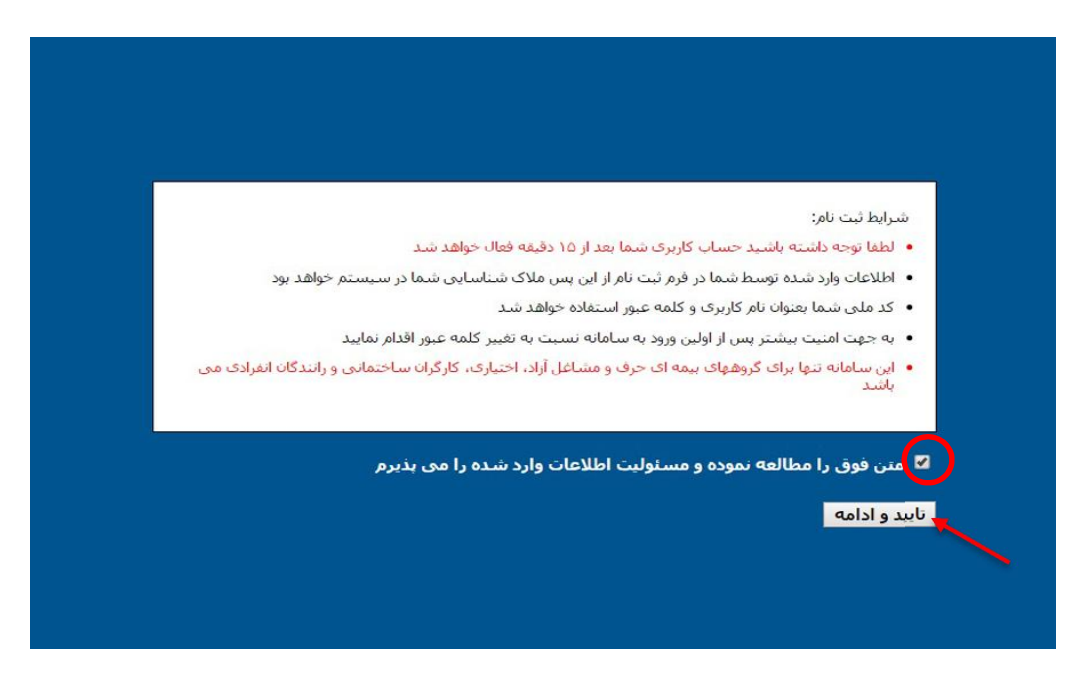

**گام سوم:** در این مرحله اطلاعات لازم جهت ثبت نام اینترنتی در سامانه سمت را با دقت در نکات ذیل تکمیل فرمایید:

|                          | از این فیلد      | به عنوان نام کاربری و رمز عبو | ز عبور <mark>ا</mark> ستفاده میشود |  |
|--------------------------|------------------|-------------------------------|------------------------------------|--|
| 🗐 نباع خارجی می باشم     | L                |                               |                                    |  |
| * شعبه تامین اجتماعی     | P                |                               |                                    |  |
| ا شماره بیمه             |                  |                               |                                    |  |
| اطلاعات تکمیلی (اختیاری) |                  |                               |                                    |  |
| سمارہ تلقن               | شماره تلغن همراه |                               |                                    |  |
|                          | حنسبت            |                               |                                    |  |

- از این پس کد ملی/ شناسه وارد شده توسط شما به عنوان نام کاربری و رمز عبور در نظر گرفته خواهد شد.
  - 2. اتباع خارجي جهت دريافت شناسه ي اتباع خارجي حتما بايد به شعب مربوطه مراجعه نمايند.
- در صورتی که کاربری با این کد ملی/ شناسه در سیستم موجود باشد، سامانه از ثبت نام مجدد جلوگیری به عمل می آورد.
- 4. مسولیت وارد کردن کد ملی/ شناسه، اشخاص دیگر و یا هر گونه اطلاعات ناصحیح در سامانه ثبت نام به عهده ی شخص وارد کننده اطلاعات می باشد.
  - چنانچه کاربری از اتباع خارجی می باشد باید گزینه اتباع خارجی می باشم را نیز علامت گذاری نماید.
  - 6. در فیلد دوم نام شعبه ی بیمه خود را وارد نموده و از لیست نمایش داده شده شعبه ی مذکور را انتخاب نمایید.
    - در فیلد سوم شماره ی بیمه ی خود را وارد نمایید. دقت شود کد بیمه یک عدد 10 رقمی می باشد.
- 8. سایر فیلدها به غیر از کد امنیتی اختیاری بوده و در سیستم الزامی برای تکمیل آن ها در نظر گرفته نشده است. تکمیل فیلدهایی از قبیل شماره تلفن همراه و پست الکترونیکی مجرای ارتباطی سازمان با شما خواهد بود و در سایر سیستم ها مورد استفاده قرار خواهد گرفت. ضمنا در صورت فراموشی اطلاعات ورود به سیستم، بازیابی اطلاعات تنها از طریق شماره تلفن همراه وارد شده در این قسمت امکان پذیر می باشد که در ادامه توضیح داده خواهد شد.
- 9. پس از تکمیل مراحل فوق بر روی دکمه ی ثبت نام کلیک فرمایید. در این مرحله سیستم صحت اطلاعات وارد شده توسط شما را ارزیابی نموده و در صورت تایید، فرآیند ثبت نام شما در این مرحله تکمیل خواهد شد و سیستم پیغام ثبت با موفقیت انجام شد را نمایش خواهد داد. ( مانند شکل زیر)

| ثبت یا موفقیت انجام شد                                                          |
|---------------------------------------------------------------------------------|
| بتنام                                                                           |
| اطلاعات كاربر                                                                   |
| * کد ملی \$5529768024 از این فیلد به عنوان نام کاربری و زمز عبور استفاده می شود |
| * شعبه تامین اجتماعی 🕅 شعبه 1 توران                                             |
| * شىمارە يىمە                                                                   |
| اطلاعات تکمیلی (اختیاری)                                                        |
| شماره تلفن همراه الفي همراه 🔰 091265984                                         |
| یست الکترونیک aliahamadi@gmail.com مرد 🗸                                        |
| C ehwm2                                                                         |
| ئىتخام<br>مەلىرىيىلەر                                                           |
|                                                                                 |
|                                                                                 |
|                                                                                 |

**گام چهارم:** پس از تکمیل فرآیند ثبت نام ، سیستم مجددا شما را به صفحه ی ورود (صفحه ی آغازین) هدایت خواهد کرد. در این مرحله لازم است کد ملی خود را در فیلدهای مربوط به نام کاربری و رمز عبور وارد نموده و بر روی دکمه ی ورود کلیک نمایید.

لطفا در این مرحله به نکات ذیل توجه فرمایید:

|                              | 📑 تغيير كلمه عبور |
|------------------------------|-------------------|
|                              |                   |
| كنمه عبور قديم *             |                   |
| کلمه عبور جدید *             |                   |
| تكرار كلمه عبور جديد *       |                   |
| تغيير كلمه عبور              |                   |
| :کلمه عبور شما منغضی شده است |                   |
|                              |                   |
|                              |                   |
|                              |                   |
|                              |                   |

کلمه عبور شاما منقضی شاده است. لطفا کلمه عبور خود را تغییر دهید.

- در صورتی که برای بار اول وارد سیستم می شوید صفحه ی تغییر رمز عبور به شما نمایش داده خواهد شد. دقت نمایید که تغییر رمز عبور (مطابق شکل) حتما انجام شود، در غیر این صورت سیستم از ورود آتی شما به سامانه سمت ممانعت به عمل خواهد آورد.
- 2. در فرم تغییر رمز در فیلد اول رمز عبور فعلی را که همان شماره ملی/ شناسه شماست، وارد نموده و در فیلد دوم کلمه ی عبور جدید و در فیلد سوم کلمه ی عبور منایید که در زمان وارد کردن کلمه عبور صفحه کلید بر روی و در فیلد سوم کلمه ی عبور حدید را مجددا وارد نمایید. لطفا دقت فرمایید که در زمان وارد کردن کلمه عبور صفحه کلید بر روی وضعیت انگلیسی قرار داشته و دکمه Caps Lock خاموش باشد. (کلمه عبور به حروف کوچک و بزرگ حساس است)
  - کلمه عبور انتخاب شده را نزد خود محفوظ نگاه دارید.

- لازم به ذکر است در صورت فراموشی کلمه عبور، برای بازیابی و اختصاص رمز جدید راهنمای بازیابی رمز عبور که در ادامه توضیح داده شده است را مطالعه نمایید.
- 5. در صورتی که تمامی مراحل فوق بدون اشکال طی شود، دسترسی های عمومی به سیستم از قبیل صدور برگ پرداخت ، دریافت برگ پرداخت و ... به صورت خودکار به شما تخصیص داده خواهد شد و نیازی به مراجعه به شعبه نخواهد بود.

| عمليات پرداخت                                                                                                    |                                                                                                    | ت عملیات بیمه شدگان خاص                                                                                                    |                                                                                                    |
|----------------------------------------------------------------------------------------------------|----------------------------------------------------------------------------------------------------|----------------------------------------------------------------------------------------------------|----------------------------------------------------------------------------------------------------|
| واست برگ پرداخت<br>شده گراهی،<br>اقبل از انجام مراحل کار، موارد زیر را مطالعه نمایید:                                                                                                    |                                                                                                    | درخواست برگ پرداخت<br>بیگیری برگ پرداخت<br>دریافت برگ پرداخت<br>مشاهده برگ پرداخت های صادره حق بیمه<br>گزارش آماری وضعیت برگه پرداخت ها                                                                    |                                                                                                    |
|                                                                                                    |                                                                                                    |                                                                                                    |                                                                                                    |
| ، که پرداخت حق بیمه طرف بیمه شده منو<br>ان پرداخت نماید. در غیم از طرف بیموت ارتباط بیم<br>نی قیل منقاصات همان میان قبلی خواها<br>.گان کارگر ساختمانی صرفا مجاز به درج 1 ما                                                                   | فف گردد و بیر<br>۹ شده با سا<br>بود. (ماده 8-<br>در آیتم مدت                                                                                                   | بین تاریخ قطع پرداخت حق بیمه و<br>سازمان قطع و ادامه بیمه وی موکوا<br>8-آبین نامه اجرایی مصوبه جلسه<br>نت پرداخت (ماه) میباشد و میبایس                                                                     | و پرداخت مجدد بیش از 3 ماه فاصله<br>وا به تسلیم درخواست مجدد و مو<br>- 66/7/29)<br>ست برای ماه گذشته، ماه جاری و ا                                     |
| ، که پرداخت حق بیمه از طرف بیمه شده منو<br>ان پرداخت نماید. در غیر این صورت اوتناط بیم<br>بی قبیل متقاضیات همان مینای قبلی خواهد<br>.گان کارگر ساختمانی صرفا مجاز به درج 1 مار<br>امر و نام خاز<br>شماره بیمه<br>نام شعیه:                    | فف گردد و بیر<br>ه شیده با سا<br>بود. (ماده 8-<br>در آیتم مدت<br>وداگی:<br>:                                                                                   | بین تاریخ قطع پرداخت حق بیمه و<br>سازمان قطع و ادامه بیمه وی موکو<br>8-آیین نامه اجرایی مصوبه جلسه<br>نت پرداخت (ماه) میباشد و میبایس                                                                      | و پرداخت مجدد بیش از 3 ماه فاصله<br>ول به تسلیم درخواست مجدد و مو<br>ه 36/7/29)<br>ست برای ماه گذشته، ماه جاری و :                                     |
| ، که پرداخت حق بیمه از طرف بیمه شده منو<br>ان پرداخت نماید. در غیر این صورت ارتباط بیم<br>بی قبیل منتاضیات همان مینای قبیلی خواهد<br>.گان کارگر ساختمانی صرفا مجاز به درج 1 ما<br>سام و نام خاز<br>شماره بیمه<br>آخرین دوره یا<br>* هدت پرداه | ه شده با سا<br>ه شده با سا<br>بود. (ماده 8-<br>در آیتم مدت<br>وداگی:<br>:<br>:<br>:<br>:<br>:<br>:<br>:<br>:<br>:<br>:<br>:<br>:<br>:<br>:<br>:<br>:<br>:<br>: | بین تاریخ قطع پرداخت حق بیمه و<br>سازمان قطع و ادامه بیمه وی موکو<br>۳۰،بین نامه اجرایی مصوبه جلسه.<br>نت پرداخت (ماه) میباشد و میبایس<br>برداخت (ماه) میباشد و میبایس<br>بردی: دوره از :01/01/1393 نا :93 | و پرداخت مجدد بیش از 3 ماه فاصله<br>ول به تسلیم درخواست مجدد و مو<br>ه 65/7/29)<br>ست برای ماه گذشته، ماه جاری و ۱<br>ست برای ماه گذشته، ماه جاری و ۱۹ |

## 2- فرآيند بازيابي رمز عبور

**گام اول:** در این مرحله نام کاربری ( همان کد ملی/ شناسه) و شماره ی تلفن همراه خود را که در هنگام ثبت نام وارد نمودید یا از طریق شعب برای شما ثبت گردیده است را وارد و روی دکمه <mark>ارسال</mark> کلیک کنید.

| ازیابی رمز عبور   |                                                  |
|-------------------|--------------------------------------------------|
| نام کاربری        |                                                  |
| شـماره تلفن همراه | شماره تلفن همراهی که هنگام ثبت نام وارد کرده اید |
| df5xm             |                                                  |
| C                 |                                                  |

**گام دوم:** چند دقیقه صبر کنید تا پیامکی برای شما با متن زیر حاوی کد پیگیری و رمز عبور جدید ارسال گردد. در صورت عدم دریافت پیامک در این فاصله می توانید دوباره تلاش نمایید. شماره ی پیگیری اعلام شده از سیستم بسیار حایز اهمیت بوده و توجه نمایید که حتما از رمز عبور با آخرین شماره پیگیری ارسال شده جهت ورود به سیستم استفاده نمایید در غیر این صورت سیستم به شما اجازه ی دسترسی به سامانه را نخواهد داد.

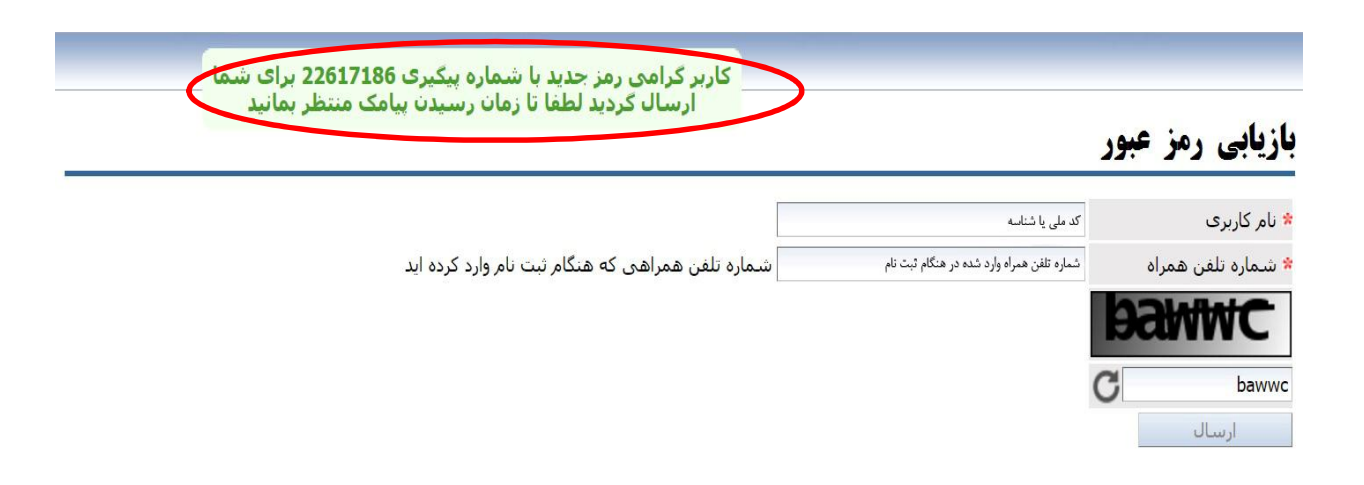

نمونه پیامک ارسالی 🦛 🚽 کاربر گرامی برای درخواست شما به کد رهگیری 22617186 رمز 12320988 تخصیص داده شد.

**گام سوم:** پس از دریافت رمز عبور از طریق پیامک مجددا وارد پورتال شده و با نام کاربری خود و رمز عبور جدید به سیستم وارد شوید.